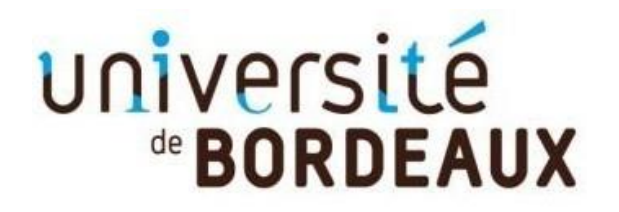

Collège Sciences de la santé

#### APOFLUX Valorisation du Parcours de Formation

Muriel Szarzynski – Mars2024

## **Remarques préalables**

- Apoflux Reo est l'application informatique de candidature pour la Valorisation du Parcours de Formation [VPF], Il ne s'agit en aucun cas de votre inscription administrative à l'université de Bordeaux.
- La création de votre dossier de candidature Apoflux [VPF] demande environ 5 minutes.
- Vous avez besoin de votre Numéro étudiant UB et votre date de naissance
- Vous devez obtenir un numéro de dossier Apoflux Reo (23V...)
- Un nouveau numéro de dossier est attribué chaque année. Si vous aviez un numéro Apoflux l'an dernier, il n'est plus valable.
- Pour tout contact : <u>pointsparcours@u-bordeaux.fr</u>

#### Les différentes étapes:

- Je dépose un vœu et j'obtiens un numéro de dossier Apoflux Reo (23V.....)
- Je dépose les pièces justificatives
- Je rajoute un vœu
- J'accède à mon dossier Apoflux Reo une fois créé

#### Je crée mon dossier Apoflux [VPF]

via la page d'accueil Apoflux Reo : <u>https://apoflux-reorientation.u-bordeaux.fr/etudiant//</u>

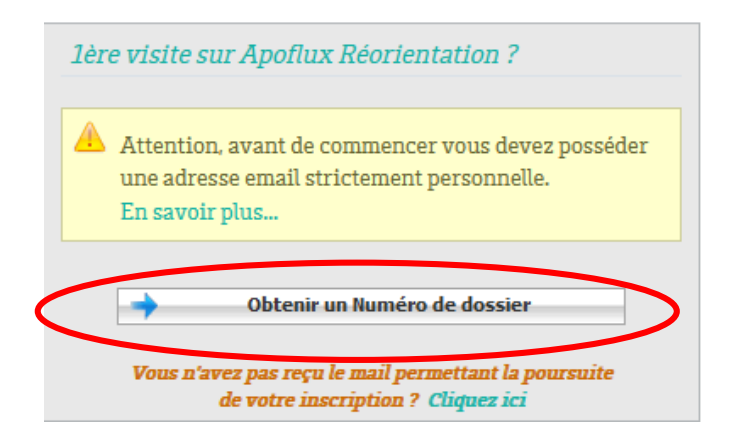

L'obtention d'un numéro de dossier se déroule en 3 phases :

- je sélectionne une « formation »
- je renseigne mon identité
- je renseigne ma scolarité

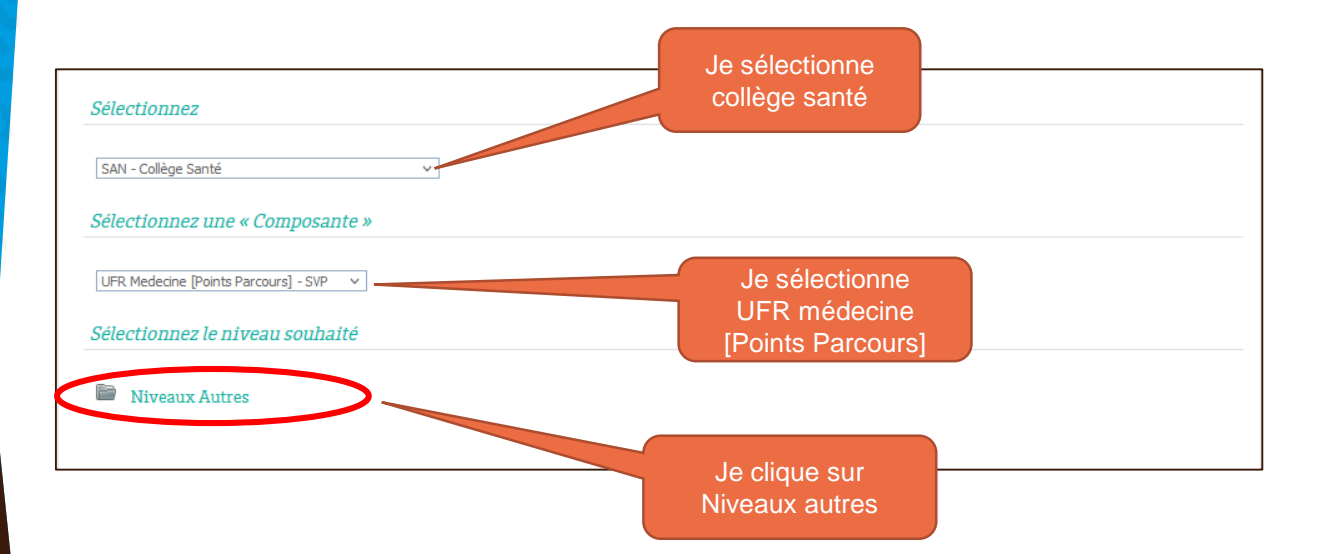

#### Exemple de vœu

Diplômes du « Collège » : SAN - Collège Santé pour la « Composante » : UFR Medecine [Points Parcours] - SVP le « Niveau » : Niveaux Autres

| SVP - UFR Medecine [Points Parcours] | I             | Parcours étudiant médecine | Du 01/03/2024 au               |   |   |   |
|--------------------------------------|---------------|----------------------------|--------------------------------|---|---|---|
|                                      |               |                            | 30/03/2024                     |   |   | - |
|                                      | τ             | UE Engagement              | Du 01/03/2024 au<br>30/03/2024 |   | i | - |
| Dinlôme sélectionné · U              | JE Engagement |                            | Fichier                        | n |   | + |

Modifier le diplôme sélectionné

 Image: Suivant in the selection of the selection of the selecti

| Université       Apoflux Réorientation - Test         de BORDEAUX       Dépôt de voeux         lère visite sur Apoflux Réorientation > Obtenir un Numéro de dossier       >> @ Besoin d'aide?         Pour les tests, profil : GENERAL | 😥 🗗 FAQ                                                     |
|----------------------------------------------------------------------------------------------------|-------------------------------------------------------------|
| Le dépôt de dossiers pour ce diplôme est ouvert entre le 01/03/2024 et le 30/03/2024.                                                                                                    |                                                             |
| >>     1er Voeu     2     Scolarité       Informations de scolarité                                                                                                    |                                                             |
| Diplôme sélectionné : UE Engagement                                                                                                    |                                                             |
| Avez-vous déjà été inscrit(e) à l'université de Bordeaux ? *                                                                                                    | Je saisi<br>- mon numéro étudiant<br>- ma date de naissance |
| Numéro étudiant * Numérique                                                                                                    |                                                             |
| Date de naissance * (///////////////////////////////////                                                                                                    |                                                             |
| Précédent Suivant 🗼 Ӿ Annuler                                                                                                    |                                                             |

| de BORDEAUX<br>lère visite sur Apoflux Réorie<br>Pour les tests, profil : GENERAL                                                                                           | Apoflux Reorientation - Test<br>Dépôt de voeux<br>ntation > Obtenir un Numéro de dossier >> @heein@aide?                                                                                                    | ) 💤 FAQ                                                                                                    |
|----------------------------------------------------------------------------------------------------|----------------------------------------------------------------------------------------------------|----------------------------------------------------------------------------------------------------|
| Le dépôt de dossiers pour ce diplôme er<br>ler Voeu les Scolarité<br>Votre identité<br>() Les informations suivantes ont été réc<br>Pour toute réclamation, consultez la pe | et ouvert entre le 01/03/2024 et le 30/03/2024.                                                                                                    | Les champs<br>grisés sont<br>non<br>modifiables                                                                                                    |
| Numéro INE<br>Date de naissance<br>Civilité <sup>©</sup><br>Nom de familie <sup>®</sup><br>Prénom <sup>®</sup><br>Nom d'usage                                               | 22 LIAAA 123456789Y 01/01/2000  Monsieur Madame TEST Test (Seukement si different du nom de familie)                                                                                                    |                                                                                                    |
| saisi mon<br>esse mail                                                                                                    | Attention, cette adresse email va nous permettre de vous communiquer les informations ce<br>votre dépôt de voeux.     Elle doit être personnelle et unique. Une même adresse email ne peut pas être utilisée<br>inscrites au dépôt de voeux Apoflux UB.     Voici une liste non exhaustive des sites proposant un service de création d'adresse email<br>La Poste, Hotmail, Yahool Mail, GMail, | pitales concernant<br>par deux personnes<br>gratuit :                                                                                                    |
| Adresse email *<br>Confirmer fødresse email *<br>De<br>coo<br>mr                                                                                                    | s raientissements ont été constatés iors de l'envoi des messages de<br>nfirmation sur des adresses @gmail.com ou @hotmail.com. Les<br>ssages peuvent prendre quelques minutes voire pluseurs heures<br>ur être reçus. Merci de patienter et pensez à consulter vos spams.                                                                                                    |                                                                                                    |
|                                                                                                    | Adresse email<br>Confirmer fadresse email                                                                                                    | Image: Second and the second and the second the second and the second and the second and the se |

#### Attention : après validation, le dossier n'est pas encore terminé ! J'ai 3 étapes à suivre :

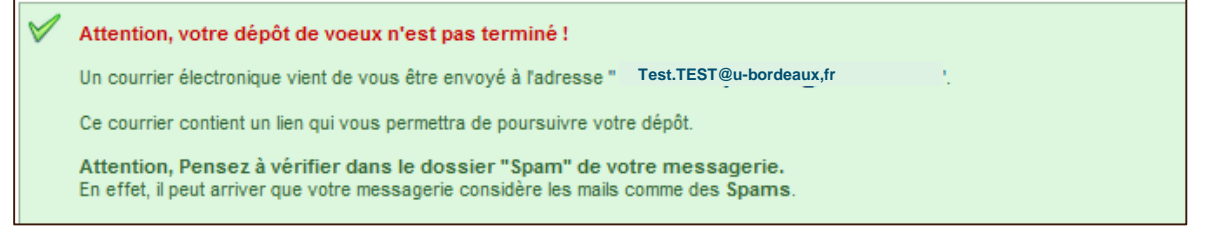

Etape 1 : Je clique sur le lien reçu par mail

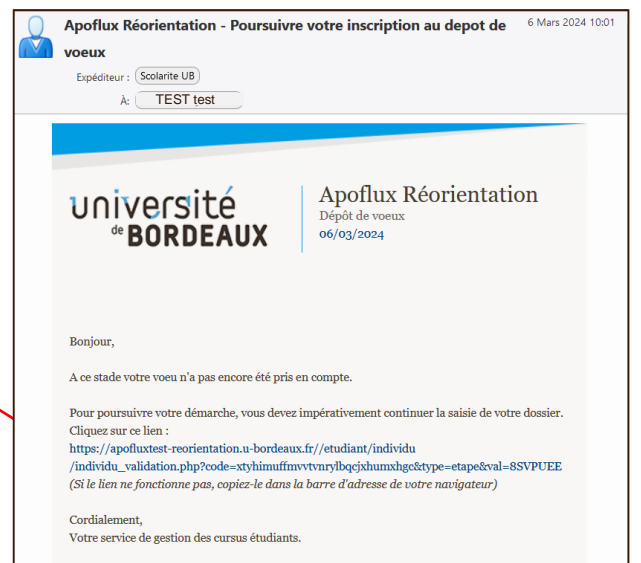

#### Etape 2 : j'obtiens mon numéro Apoflux

| lider votre adresse email >                                                                      | Poursuivre votre inscription sur Apoflux Réorientation >> ? ? Besoin d'aide?                          |
|--------------------------------------------------------------------------------------------------|----------------------------------------------------------------------------------------------------|
| 🔪 🚹 Identité 📎 Adress                                                                            | e ≫ Scolarité ≫ Activité ≫ 1er Vœu ≫ Mot de passe                                                     |
| **********                                                                                       |                                                                                                    |
| otre identité                                                                                    |                                                                                                    |
| Numéro Etudiant                                                                                  | 221xxxx                                                                                               |
| Numéro INE                                                                                       | XXXXXXXXXX                                                                                            |
|                                                                                                  |                                                                                                    |
| Les informations suivantes ont ét<br>Pour toute réclamation, consultes                           | té récupérées , elles ne sont pas modifiables.<br>2 la page d'aide suivante                           |
|                                                                                                  |                                                                                                    |
| Civilité                                                                                         | Monsieur                                                                                              |
|                                                                                                  |                                                                                                    |
|                                                                                                  |                                                                                                    |
| Nom de famille *                                                                                 | TEST                                                                                                  |
| Nom de familie *<br>Prénom *<br>Nom d'usage                                                      | TEST Test (Si different du nom de famille)                                                            |
| Nom de famille *<br>Prénom *<br>Nom d'usage                                                      | TEST Test (Si différent du nom de famille)                                                            |
| Nom de famille *<br>Prénom *<br>Nom d'usage<br>Date de naissance *                               | TEST Test (Si différent du nom de famille) Xx/xx/xxxxx (J//MM/AAAA) Saisir votre ville                |
| Nom de famille<br>Prénom<br>Nom d'usage<br>Date de naissance<br>Nationalité                      | TEST<br>Test<br>(Si différent du nom de famille)<br>Xx/xx/xxxx (J//MM/AAAA)<br>FRANCE<br>de naissance |
| Nom de famille<br>Prénom<br>Nom d'usage<br>Date de naissance<br>Nationalité<br>Pays de naissance | TEST<br>Test<br>(Si différent du nom de famille)<br>Xx/xx/xxxxx (J//MM/AAAA)<br>FRANCE<br>FRANCE      |

| université<br><b>*BORDEAUX</b>             | Apoflux Réorientation - Test<br>Dépôt de voeux        | 3 | FAQ<br>Need help ? |             |
|--------------------------------------------|-------------------------------------------------------|---|--------------------|-------------|
| Valider votre adresse email > Poursuivre v | otre inscription sur Apoflux UB >> @ Besolin d'alde?) |   |                    |             |
| Votre lieu de résidence                    |                                                       |   |                    |             |
| Adresse *                                  | 146 rue Léo Saignat                                   |   |                    |             |
| Code postal                                | 33000                                                 |   |                    |             |
| Ville *                                    | BORDEAUX                                              |   |                    |             |
| Pour vous contacter                        |                                                       |   |                    |             |
| Email                                      | Test.TEST @u-bordeaux.fr                              |   |                    |             |
| Téléphone<br>Téléphone portable            |                                                       |   |                    |             |
|                                            | Yrécédent Suivant                                     |   |                    |             |
|                                            |                                                       |   | Si nou             | veau bac    |
| Bac ou équivalence (le cas échéant)        | • • • • • • • • • • • • • • • • • • •                 |   | général            | NBGE SU     |
| Année d'obtention                          | 2016 Exemple : Saisir 2022 pour l'année 2021 / 2022.  |   | la page            | suivante    |
| Type de baccalauréat (ou équivalence)      | S-Scientifique                                        |   | faudra i           | renseiane   |
| Département                                | 033 - Gironde 🗸                                       |   | les sné            | cialités de |
|                                            |                                                       |   | 1ère of            | torminale   |
|                                            | A Précédent Suivant                                   |   |                    | terminale   |

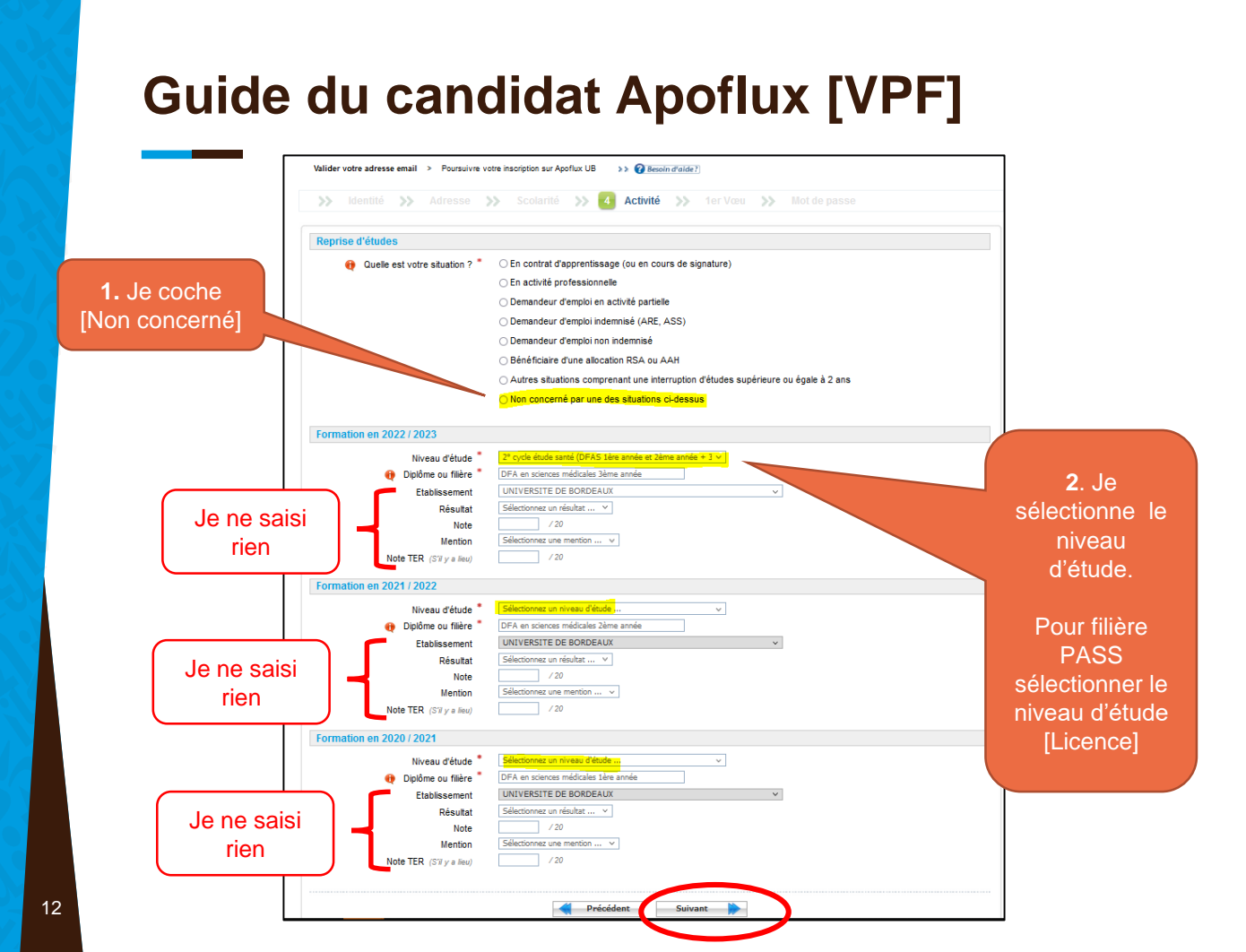

| UNIVERSITÉ<br>de BORDEAUX<br>Apoflux Réorientation - Test<br>Depor de voeux                         | FAQ<br>Reed help ?                                    |
|----------------------------------------------------------------------------------------------------|-------------------------------------------------------|
| Valider votre adresse email > Poursuivre votre inscription sur Apoflux UB >> @ Besoin d'aide?       | de passe                                              |
| Diplôme sélectionné : UE Engagement                                                                 |                                                       |
| Avez-vous déjà effectué la même * O Oui O Non<br>candidature dans cette formation l'an<br>dernier ? | Je coche le bouton<br>correspondant à ma<br>situation |

| Université<br><sup>de</sup> BORDEAUX Apoflu<br><sup>Depot de v</sup>                                | <b>ux Réorientation - <mark>Test</mark><br/>oeux</b>                                                                                                    | FAQ                           |
|----------------------------------------------------------------------------------------------------|----------------------------------------------------------------------------------------------------|-------------------------------|
| Valider votre adresse email > Poursuivre votre inscription s                                        | rur Apoflux UB >> @ <u>Besoin d'aide?</u><br>rité >> Activité >> 1er Vœu 👂 <mark>6</mark> M                                                                                   | ot de passe                   |
| Votre mot de passe                                                                                  | *****                                                                                                    |                               |
| Il doit contenir au minimum 6 caractères.<br>Si vous énarez ce mot de passe, vous pouvez le récupér | r de passe. Celui⊢ci est personniel et ne doit pas etre communit<br>er en cliquant sur le lien <i>Vous avez oublié votre mot de pass</i> e                                    | 2' sur la page d'accueil      |
| Mot de passe *                                                                                      |                                                                                                    | Je saisi mon mot de           |
|                                                                                                    | Précédent 🔗 Valider                                                                                                    | passe personnel               |
|                                                                                                    |                                                                                                    |                               |
|                                                                                                    |                                                                                                    |                               |
|                                                                                                    | Attention, votre saisie n'est pas encore val                                                                                                    | idée.                         |
|                                                                                                    | Attention, votre saisie n'est pas encore val<br>Si vous avez terminé de saisir vos voeux, cliquez sur le lien ci-des<br>Confirmer votre candidature et télécharger le dossier | idée.<br>Je clique sur le lie |

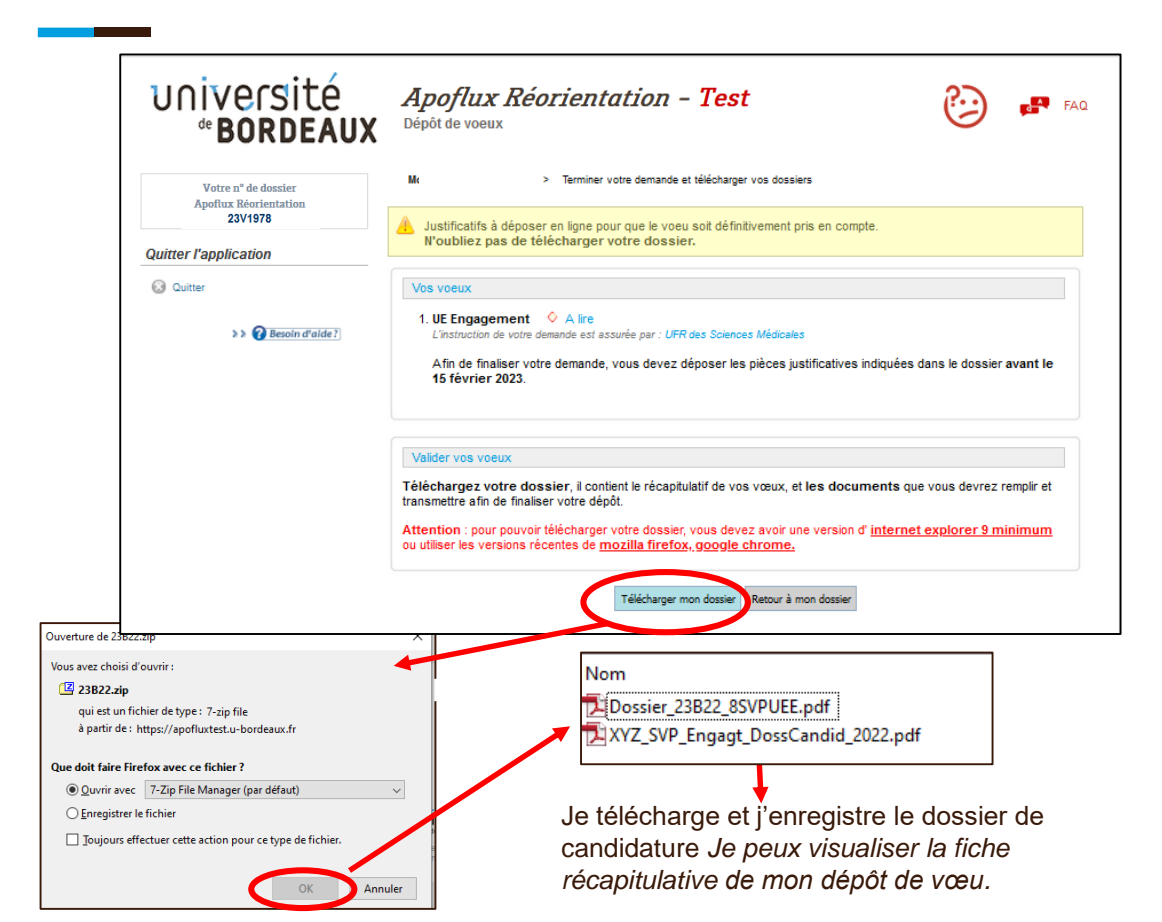

Etape 3 : Je dépose les pièces justificatives demandées

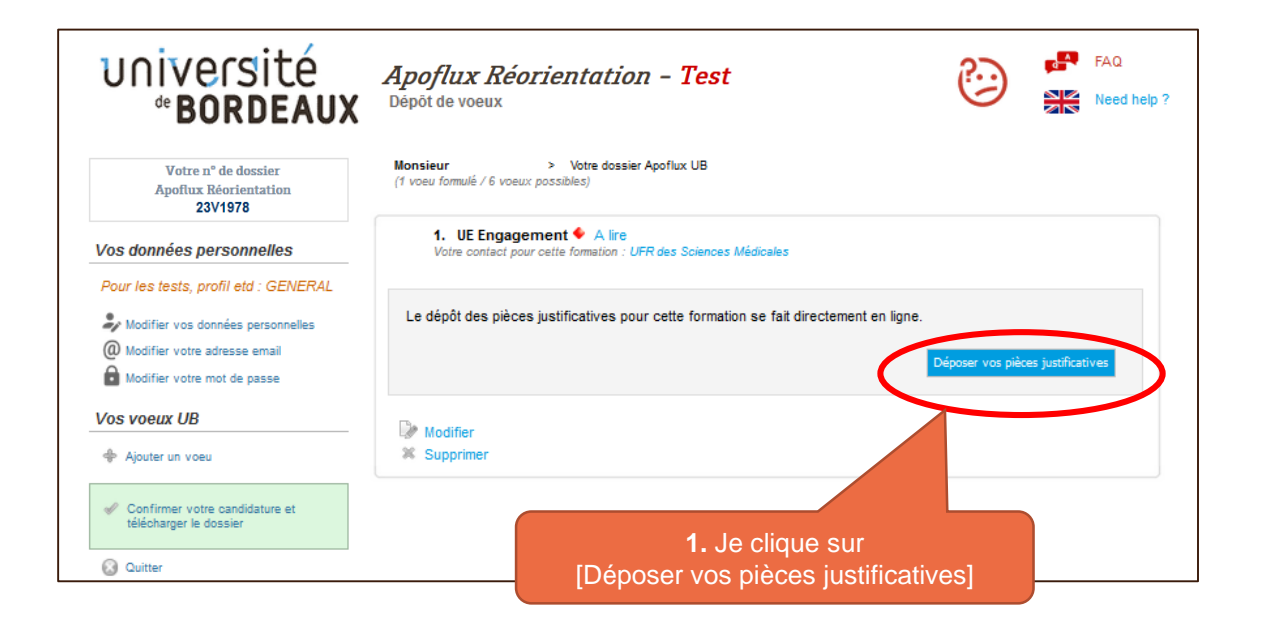

| université<br><b>BORDEAUX</b>                                     | Apoflux Réorientation - Test<br>Dépôt de voeux                                                                                                    | 😳 🗗 FAQ                                                                                                    |
|-------------------------------------------------------------------|----------------------------------------------------------------------------------------------------|----------------------------------------------------------------------------------------------------|
| Votre nº de dossier<br>Apoflux Réorientation                      | Monsieur > Votre dossier Apoflux UB (1 voeu formulé)                                                                                                    |                                                                                                    |
| 23V1978                                                           | Dépôt de dossier                                                                                                    |                                                                                                    |
| Vos données personnelles                                          | Les pièces justificatives que vous déposez concernent le voeu suiva                                                                                                    | nt :                                                                                                    |
| Modifier vos données personnelles<br>Modifier votre adresse email | 8SVPUEE - UE Engagement                                                                                                    |                                                                                                    |
|                                                                   | Cliquez sur la pièce que vous souhaitez ajouter à votre dossier :<br>Les pièces demandées dépendent de votre profil, reportez-vous au fichier sui                                                                                                    | vant 🍭 pour plus d'informations.                                                                                                    |
|                                                                   |                                                                                                    |                                                                                                    |
| . Je clique sur le pellé de la pièce                              | Dossier de candidature complété                                                                                                    |                                                                                                    |
| . Je clique sur le<br>bellé de la pièce                           | Dossier de candidature complété<br>Curriculum Vitae<br>Justificatif attestant de l'engagement                                                                                                    | <b>3.</b> Je clique sur                                                                                                    |
| . Je clique sur le<br>pellé de la pièce                           | Dossier de candidature complété<br>Curriculum Vitae<br>Justificatif attestant de l'engagement<br>Retour à la liste de vos voeux                                                                                                    | <b>3.</b> Je clique sur<br>[Parcourir]                                                                                                    |
| . Je clique sur le<br>bellé de la pièce                           | Dossier de candidature complété Curriculum Vitae Justificatif attestant de l'engagement Retour à la liste de vos voeux                                                                                                    | <b>3.</b> Je clique sur<br>[Parcourir]<br>Je dépose le fichie                                                                              |
| Format de<br>fichier<br>autorisé                                  | Dossier de candidature complété<br>Curriculum Vitae<br>Justificatif attestant de l'engagement<br>Retour à la liste de vos voeux<br>de fichier suivants sont autorisés :<br>tives ZIP<br>es archive<br>chier : Dossier de candidature complété<br>shaltez joindre plusieurs documents de ce type, vous devez créer un PDE es<br>un fichier ZIP contenant plusieurs documents. | 3. Je clique sur<br>[Parcourir]<br>Je dépose le fichie<br>correspondant<br>préalablement<br>complété et<br>enregistré sur mo<br>ordinateur |

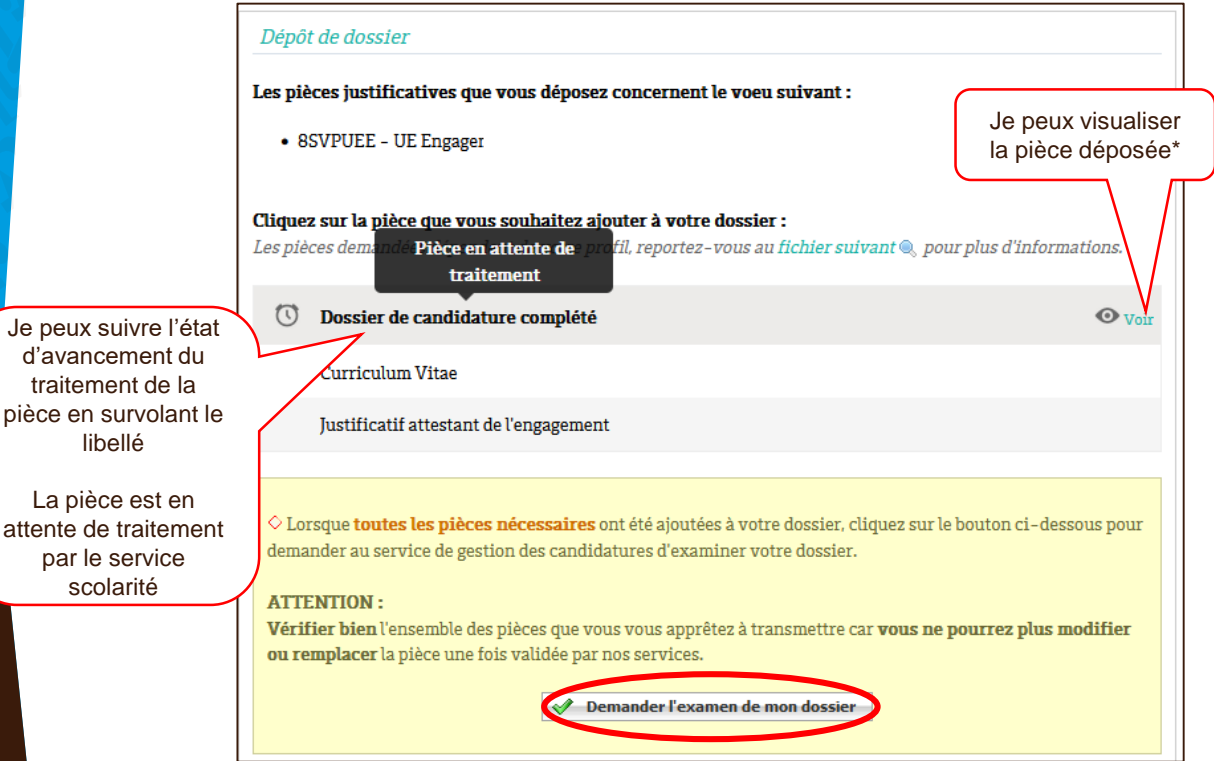

\* Si la pièce n'est pas conforme je peux la remplacer par un nouveau fichier en cliquant sur le libellé de la pièce (voir 2.)

La pièce est en attente de traitement par le service

| Dépôt de dossier                                                                                                    |                                                             |
|----------------------------------------------------------------------------------------------------|-------------------------------------------------------------|
| Les pièces justificatives que vous déposez concernent le voeu suivant :                                                                                                    |                                                             |
| SSVPUEE - UE Engagement                                                                                                    |                                                             |
| <b>Cliquez sur la pièce que vous souhaitez ajouter à votre dossier :</b><br>Les pièces demandées dépendent de votre profil reportez-vous au fichier suivant @, pour                                                                                                    | plus d'informations.                                        |
| 🕐 Dossier de candidature complété                                                                                                    | 👁 Voir                                                      |
| 🕜 Curriculum Vitae                                                                                                    | 👁 Voir                                                      |
| 🕚 Justificatif attestant de l'engagement                                                                                                    | 👁 Voir                                                      |
| <ul> <li>Corsque toutes les pièces nécessaires ont été ajoutées à votre dossier, cliquez sur le b demander au service de gestion des candidatures d'examiner votre dossier.</li> <li>ATTENTION :</li> <li>Vérifier bien l'ensemble des pièces que vous vous apprêtez à transmettre car vous ne po ou remplacer la pièce une fois validée par nos services.</li> <li>Demander l'examen de mon dossier</li> </ul> | outon ci-dessous pour<br>urrez plus modifier                |
| Retour à la liste de vos voeux                                                                                                    | Ma demande d'exame<br>du dossier a bien été<br>transmise au |

gestionnaire de scolarité

19

#### Je finalise mon dépôt de vœu

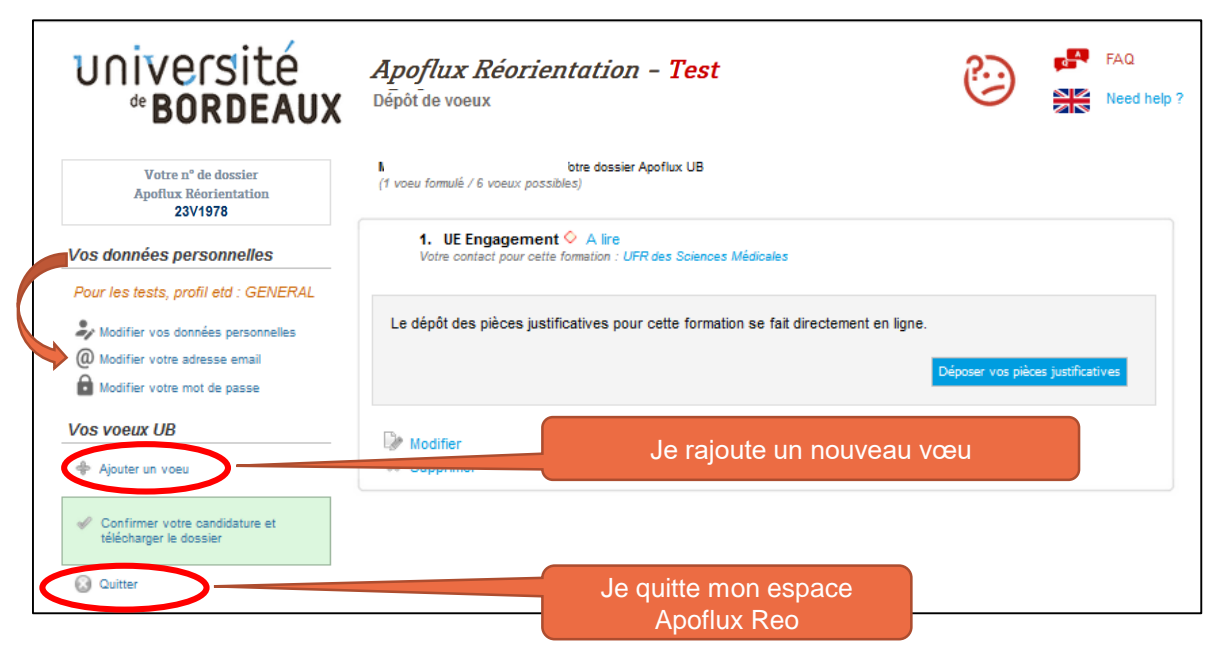

Je peux au besoin revenir sur mes données et modifier mon mot de passe, modifier mon adresse mail, ajouter un vœu, supprimer un vœu

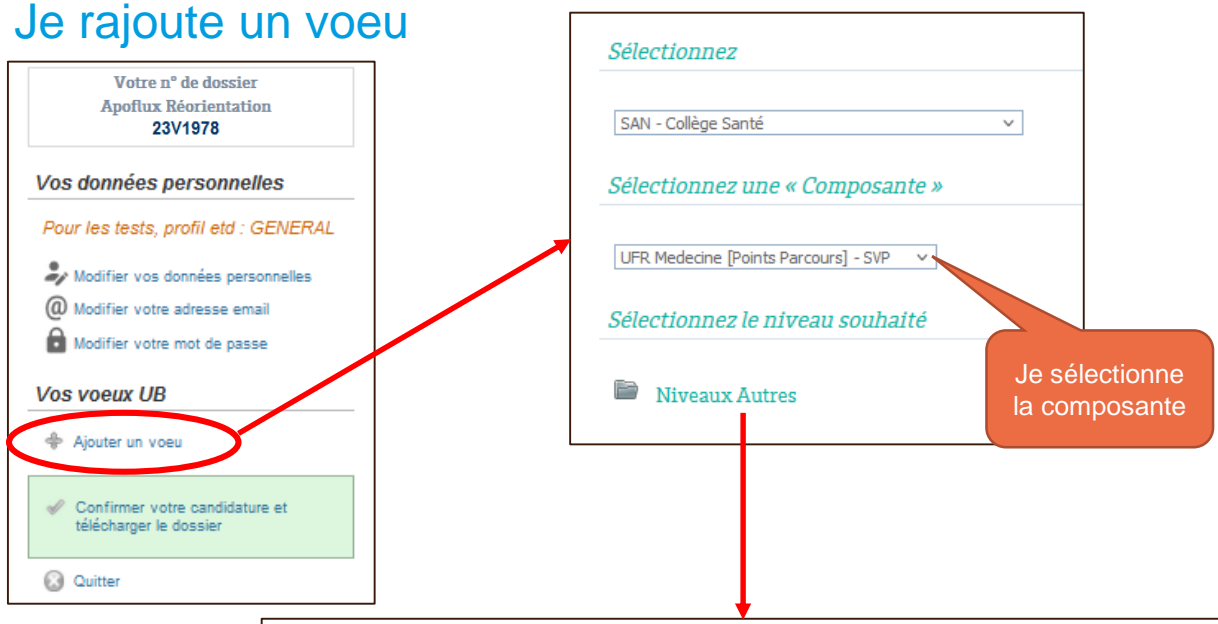

| Composante                              | Diplôme                                    | Dates d'ouverture              | Résultats prévus le |   | Déposer un<br>voeu |
|-----------------------------------------|--------------------------------------------|--------------------------------|---------------------|---|--------------------|
| SVP - UFR Medecine<br>[Points Parcours] | Valorisation Parcours<br>étudiant médecine | Du 01/03/2024 au<br>30/03/2024 |                     | i | €                  |

| Votre nº de dossier<br>Apoflux Réorientation<br>23V1978 | > Ajouter un voeu                                                                                                    | Fichier<br>d'information |
|---------------------------------------------------------|----------------------------------------------------------------------------------------------------|--------------------------|
| <i>Votre dossier</i>                                    | Diplôme sélectionné : Valorisation Parcours étudiant                                                                                                    |                          |
| Retour à votre dossier                                  | Le dépôt de dossiers pour ce diplôme est ouvert entre le 01/03/2024 et le 30/03/2024.                                                                                            |                          |
| >> 🕢 Besoin d'aide ?                                    | Avez-vous déjà effectué la même     Oui ONon     candidature dans cette formation     l'an dernier ?                                                                             | Je coche                 |
|                                                         | Valider X Annuler                                                                                                    |                          |
|                                                         |                                                                                                    |                          |
|                                                         |                                                                                                    |                          |
|                                                         | Attention, votre saisie n'est pas encore valid                                                                                                    |                          |
|                                                         | Attention, votre saisie n'est pas encore valid<br>Si vous avez terminé de satyir vos voeux, cliquez sur le lien ci-dess<br>Confirmer votre candidature et télécharger le dossier | lée.<br>ous:             |

#### Vos voeux

1. UE Engagement ◇ A lire L'instruction de votre demande est assurée par : UFR Médecine [Points Parcours]

Afin de finaliser votre demande, vous devez déposer les pièces justificatives indiquées dans le dossier **avant** le 30 mars 2024.

Afin de finaliser votre demande, vous devez déposer les pièces justificatives indiquées dans le dossier **avant** le 30 mars 2024.

#### Valider vos voeux

**Téléchargez votre dossier**, il contient le récapitulatif de vos vœux, et **les documents** que vous devrez remplir et transmettre afin de finaliser votre dépôt.

**Attention** : pour pouvoir télécharger votre dossier, vous devez avoir une version d'<u>internet explorer 9</u> <u>minimum</u> ou utiliser les versions récentes de <u>mozilla firefox, google chrome.</u>

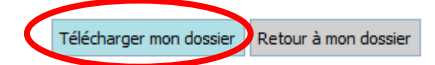

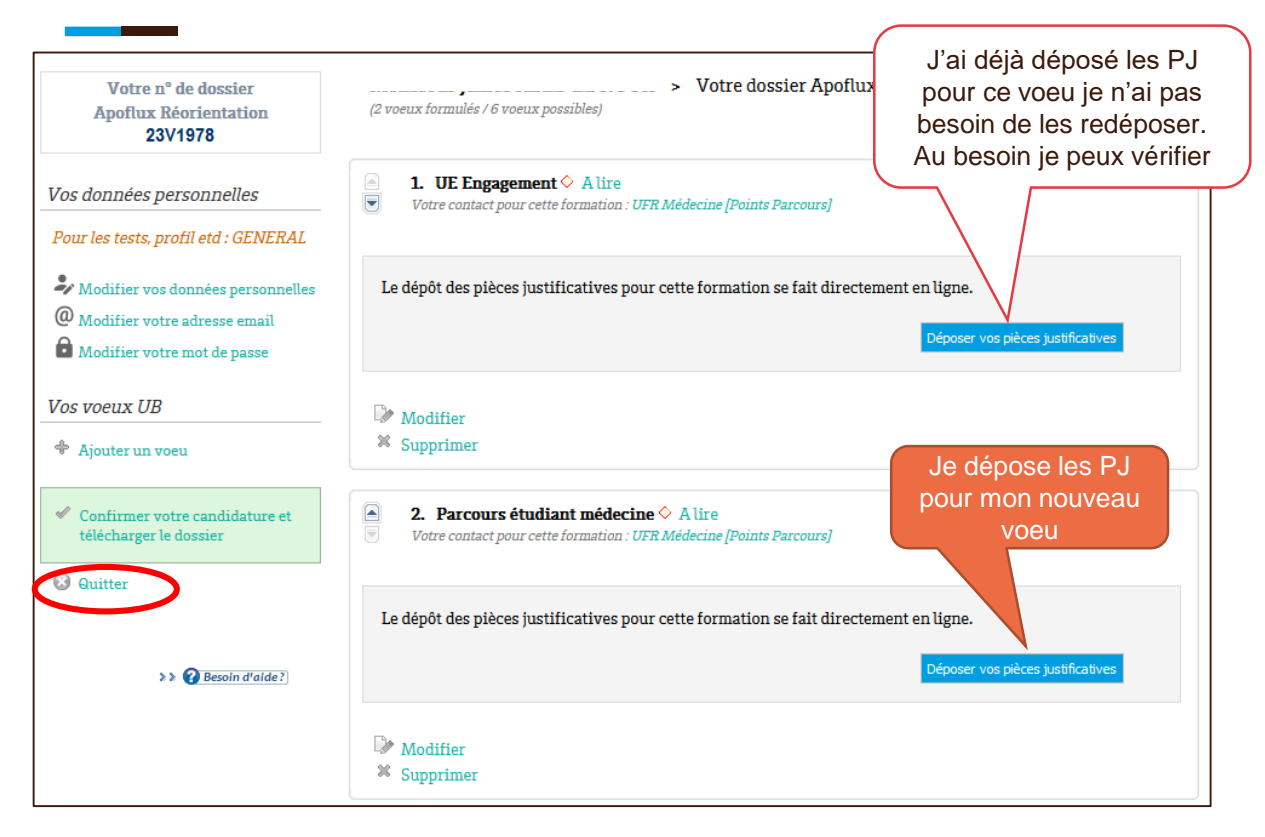

Une fois mon dossier créé, je peux le consulter à tout moment en me connectant : https://apoflux-reorientation.u-bordeaux.fr/etudiant/

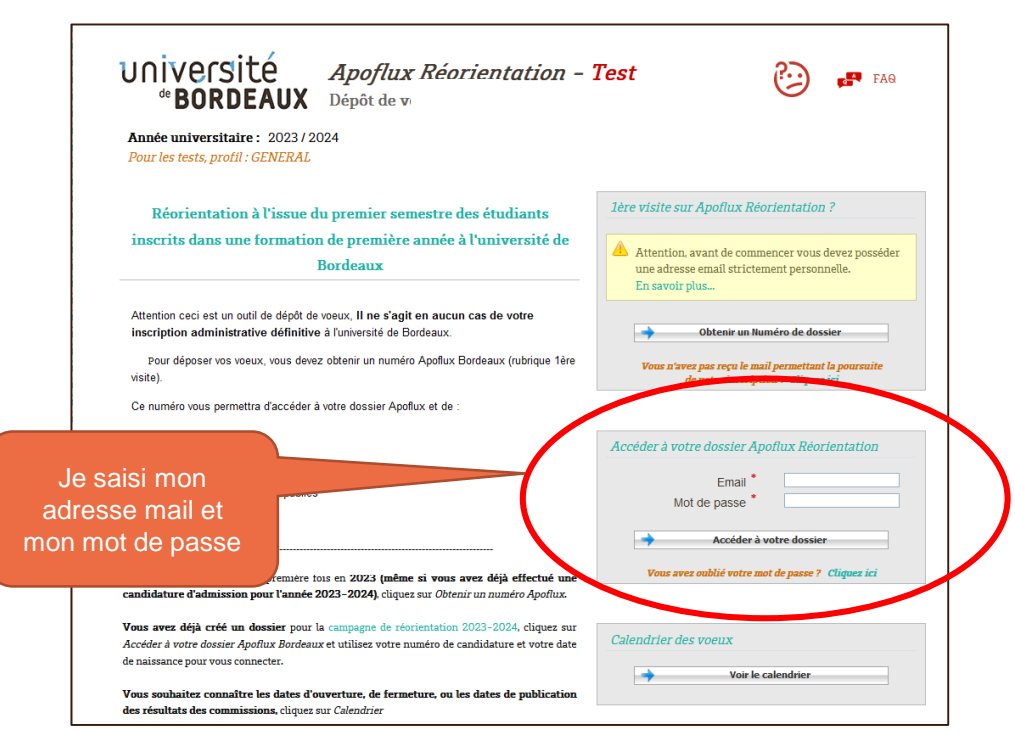

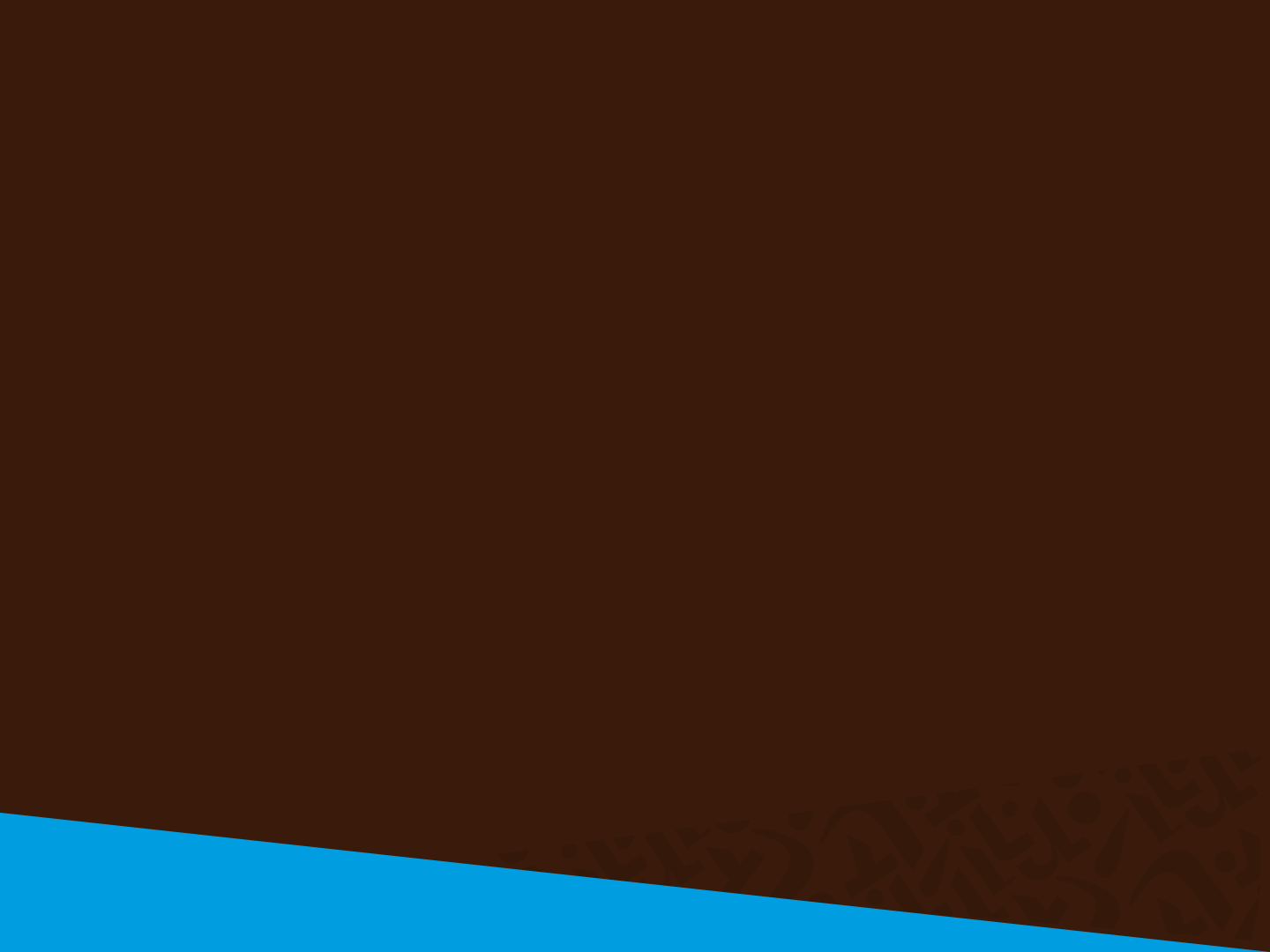